# Handleiding Topsportevenementenmonitor – Gast

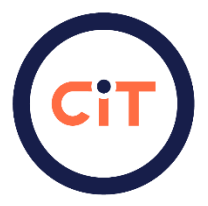

Welkom bij deze handleiding waarin duidelijk beschreven is hoe jij als gast van een topsportevenement te werk kan gaan met de Topsportevenementen Monitor. Verder vind je in deze handleiding wat je als gast allemaal kan op de CIT website. In deze handleiding gaan we stap voor stap langs alle belangrijke onderdelen van de CIT website voor een zo duidelijk mogelijk overzicht van alle mogelijkheden binnen de website.

Per evenement kan jouw rol verschillen. Zijn er evenementen waarbij je een andere rol hebt dan gast? Dan kun je de handleiding voor ambitiehouder of mede-ambitiehouder gebruiken voor en toelichting van de mogelijkheden.

#### Inhoud

| 1. | Dashboard                                                 | 2 |
|----|-----------------------------------------------------------|---|
| 1  | .1 De volgende punten hebben je aandacht nodig            | 2 |
| 1  | .2 Jouw evenementen                                       | 2 |
| 1  | .3 Aankomende evenementen binnen jouw voorkeuren          | 2 |
| 1  | .4 Statistieken van de evenementen binnen jouw voorkeuren | 2 |
| 1  | .5 Ga snel naar                                           | 3 |
| 2. | Evenementen beheren                                       | 3 |
| 3  | .1 Vooraf - basis                                         | 4 |
| 3  | .2 Vooraf – VWS                                           | 4 |
| 3  | .3 Achteraf (– VWS)                                       | 4 |
| 3  | .4 Gezondheid                                             | 4 |
| 3  | .5 Duurzaamheid                                           | 4 |
| 3  | .6 Statistieken                                           | 4 |
| 3  | .7 Organisaties                                           | 4 |
| 3  | .8 Rapportages                                            | 5 |
| 3. | Topsportevenementenkalender                               | 5 |
| 4. | Statistieken                                              | 5 |
| 5. | Duurzaamheid statistieken                                 | 5 |
| 6. | Mijn profiel                                              | 5 |
| 7. | Veel gestelde vragen en contact                           | 5 |

## 1. Dashboard

Als je inlogt kom je direct op de dashboard pagina terecht. Dit is jouw persoonlijke dashboard, waarin je jouw evenement(en) waar aan je gekoppeld bent kan inzien.

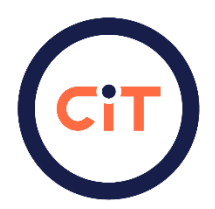

Op het dashboard kun je de volgende zaken vinden/acties uitvoeren:

#### 1.1 De volgende punten hebben je aandacht nodig

Bovenaan de pagina zie je mogelijk een aantal meldingen. Dit zijn punten/taken die jouw aandacht nodig hebben. Je zou het kunnen zien als reminders voor de ambitiehouder en mede-ambitiehouder om bepaalde acties voor jouw evenement uit te voeren.

#### **1.2 Jouw evenementen**

Wanneer je naar beneden scrolt zie je de voortgang van jouw evenementen. Dit kunnen complete en incomplete evenementen zijn. Binnen dit overzicht heb je een voortgangsbalk die in percentages laat zien hoeveel voortgang er is gemaakt bij de organisatie van het evenement waar je aan gekoppeld bent.

Hieronder een voorbeeld van deze voortgangsbalk:

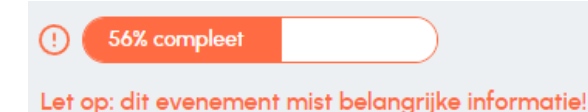

#### 1.3 Aankomende evenementen binnen jouw voorkeuren

Aan de rechterzijde vind je een overzicht waarin je aankomende evenementen kunt zien die geselecteerd zijn aan de hand van jouw eigen voorkeuren. Deze voorkeuren kun je aanpassen door rechtsboven op het pennetje te klikken. Hierbinnen kun je één of meerdere sporten, locaties en provincies selecteren die gekoppeld zijn aan de evenementen die je als voorkeur wilt opgeven. Zo kun je altijd zien wanneer en waar jouw favoriete evenementen zullen plaatsvinden.

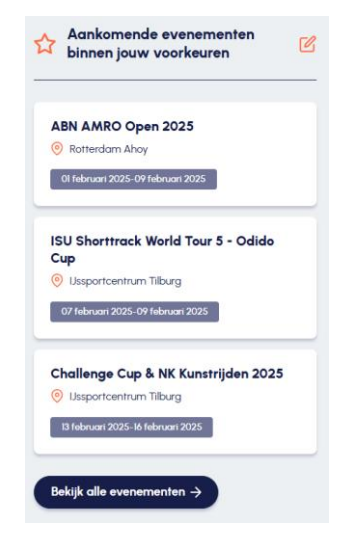

#### 1.4 Statistieken van de evenementen binnen jouw voorkeuren

Onderaan de pagina kun je de statistieken inzien van de evenementen binnen jouw voorkeuren zoals je die in het vorige kopje hebt aangegeven. Wanneer je meer statistieken wilt inzien kun je klikken op: "Bekijk alle statistieken".

#### 1.5 Ga snel naar

Ten slotte heb je aan de rechterkant van de hoofdpagina van het dashboard ook een overzicht met snelkoppelingen richting andere belangrijke aspecten van de CIT website:

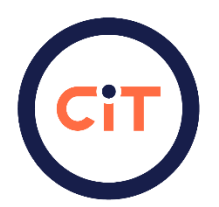

## Ga snel naar → Evenement aanmaken → Evenementen beheren → Topsportevenementen kalender → Statistieken → Duurzaamheid statistieken → Veelgestelde vragen → Contact

### 2. Evenementen beheren

Op de dashboard pagina vind je aan de rechterkant de balk met: "Ga snel naar". Hier kun je klikken op evenementen beheren. Op de pagina heb je de mogelijkheid om de vragenlijsten en de voortgang van het evenement waar je aan gekoppeld bent te bekijken. Je kunt hierin niets bewerken. Je ziet hier de datum wanneer het evenement zal plaatsvinden, de locatie en de voortgang. Als je aan meerdere evenementen gekoppeld bent, kun je links met filters zoeken op je gekoppelde evenementen.

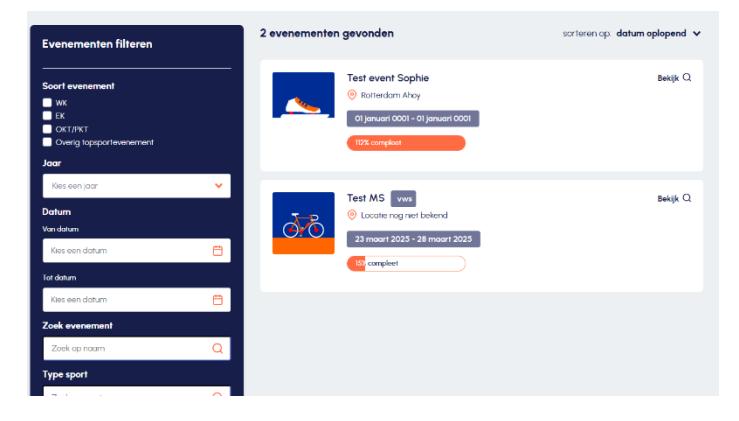

Onderstaand zie je deze evenement beheer pagina. Zoals je kunt zien, staan er een aantal thema's rondom je evenement, dit zijn de vragenlijsten. Elke vragenlijst kun je exporteren als CSV of als PDF. Verder kun je de vragenlijsten bekijken door te klikken op: "Bekijk formulier".

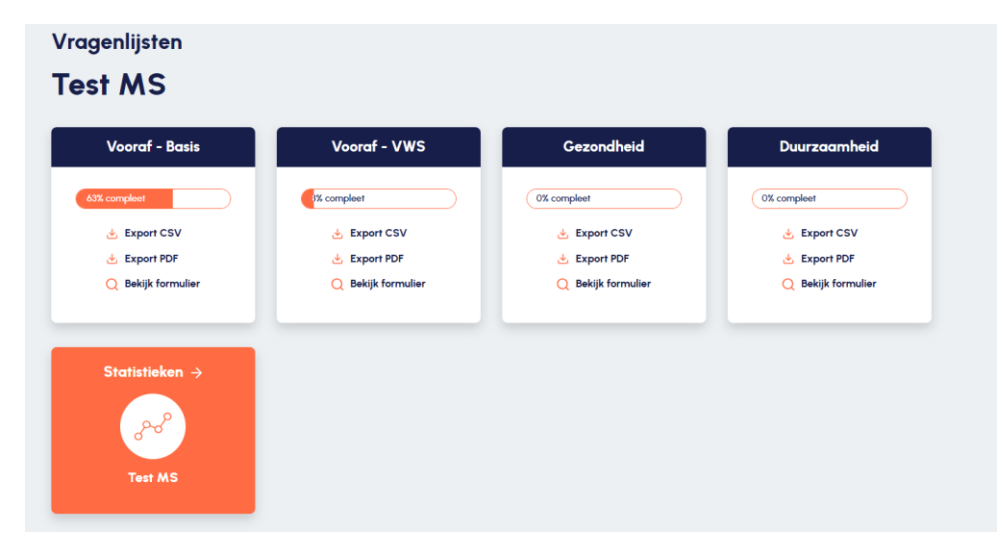

#### 3.1 Vooraf - basis

Met deze vragenlijst verzamelen we basis informatie over het evenement, zoals de datum, locatie, type sport etc.

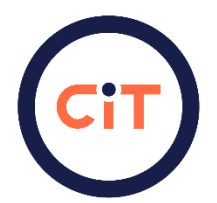

#### 3.2 Vooraf – VWS

Hier vind je een inhoudelijke vragenlijst die onderdeel is van de VWS subsidie Topsportevenementen 2024-2028. Deze dient ingevuld te worden wanneer het evenement een subsidie wilt aanvragen.

Meer informatie hierover kun je vinden op: <u>Topsportevenementen 2024-2028 | Subsidie | Dienst Uitvoering</u> <u>Subsidies aan Instellingen</u>

#### 3.3 Achteraf (- VWS)

Deze vragenlijst dient ingevuld te worden wanneer de evenementenorganisatoren gebruik hebben gemaakt van een VWS subsidie.

Wanneer er geen gebruik is gemaakt van een subsidie, hoeven de evenementenorganisatoren alleen de algemene informatie in te vullen die aan alle evenementenorganisatoren wordt gevraagd.

#### 3.4 Gezondheid

Deze vragenlijst bevat gegevens rondom het thema gezondheid bij het evenement.

#### 3.5 Duurzaamheid

Deze vragenlijst bevat gegevens rondom het thema duurzaamheid bij het evenement.

#### 3.6 Statistieken

Wanneer je de statistieken van het evenement wilt inzien kun je klikken op statistieken. Dit brengt je naar een pagina waarin je de statistieken rondom het evenement kan inzien. Wanneer je de statistieken wilt downloaden als pdf kan dit ook. Dit kun je doen door rechtsboven te klikken op "Download PDF".

#### 3.7 Organisaties

Onderaan de evenement beheren pagina kun je zien welke organisaties betrokken zijn bij het evenement en welke rol ze daarin hebben.

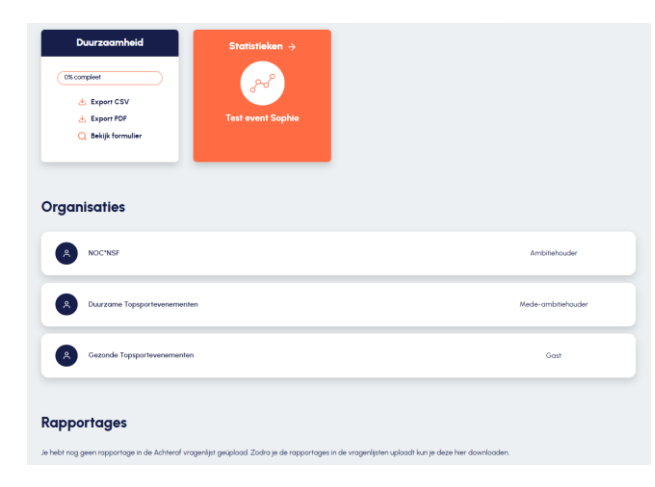

#### 3.8 Rapportages

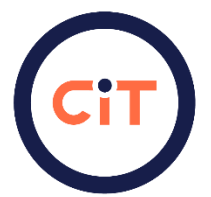

Onder Organisaties vind je: Rapportages. Hier kun je rapportages downloaden die je in de Achteraf vragenlijst geüpload hebt. Iedereen die toegang heeft tot het evenement, heeft ook toegang tot de geüploade rapportages.

## 3. Topsportevenementenkalender

Het overzicht in het dashboard bevat de topsportevenementenkalender. Hier kun je een overzicht vinden van alle aangemelde internationale topsportevenementen in Nederland waarvan het bid is toegekend. Als je een gedetailleerder overzicht wilt van de topsportevenementenkalender kun je klikken op "Schakel over naar lijstweergave". In dit overzicht kun je filteren op evenementen en kun je meer informatie per evenement vinden. Ten slotte kun je ook nog een pdf bestand downloaden van het overzicht.

## 4. Statistieken

In het overzicht van het dashboard staan de statistieken. Op deze pagina kun je verscheidene grafieken vinden op basis van de Topsportevenementen Monitor (TEM). Je kunt op basis van deze statistieken bekijken hoe een evenement scoort in vergelijking met alle andere evenementen die geregistreerd staan in de TEM. Je kunt ook hier weer een pdf bestand downloaden. Belangrijk is wel om te vermelden dat de data **niet** gebruikt mag worden voor publicatie of externe doeleinden zonder toestemming. Mocht je wel gebruik willen maken van de data? Neem dan contact met ons op via <u>cit@sport.nl</u>. Dan zullen wij beoordelen of er toestemming gegeven kan worden.

## 5. Duurzaamheid statistieken

In het overzicht van het dashboard kun je duurzaamheid statistieken vinden. Dit is in principe hetzelfde concept als de statistieken pagina die hierboven is beschreven. Echter gaan deze statistieken expliciet over duurzaamheid. Voor gebruik van de data gelden dezelfde regels als beschreven staan in hoofdstuk 5. Statistieken.

## 6. Mijn profiel

Als je rechtsboven in de website op je naam klikt, krijg je een lijst te zien. Op deze lijst vind je onderaan: "Mijn profiel". Als je hierop klikt wordt je naar een pagina gebracht waarin je jouw profiel kunt aanpassen.

## 7. Veel gestelde vragen en contact

Ten slotte heb je in het overzicht binnen het dashboard nog de opties voor veel gestelde vragen en contact. Hier kun je terecht wanneer je ergens niet uit komt. Ook kun je hier terecht als je contact wilt opnemen met het CIT.